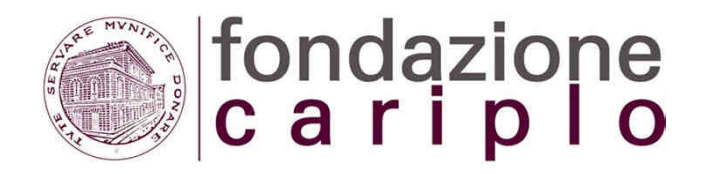

*"Promuovere iniziative di innovazione e potenziamento dei Poli Tecnico-Professionali (PTP) a sostegno delle filiere produttive del territorio e dell'occupazione giovanile"* 

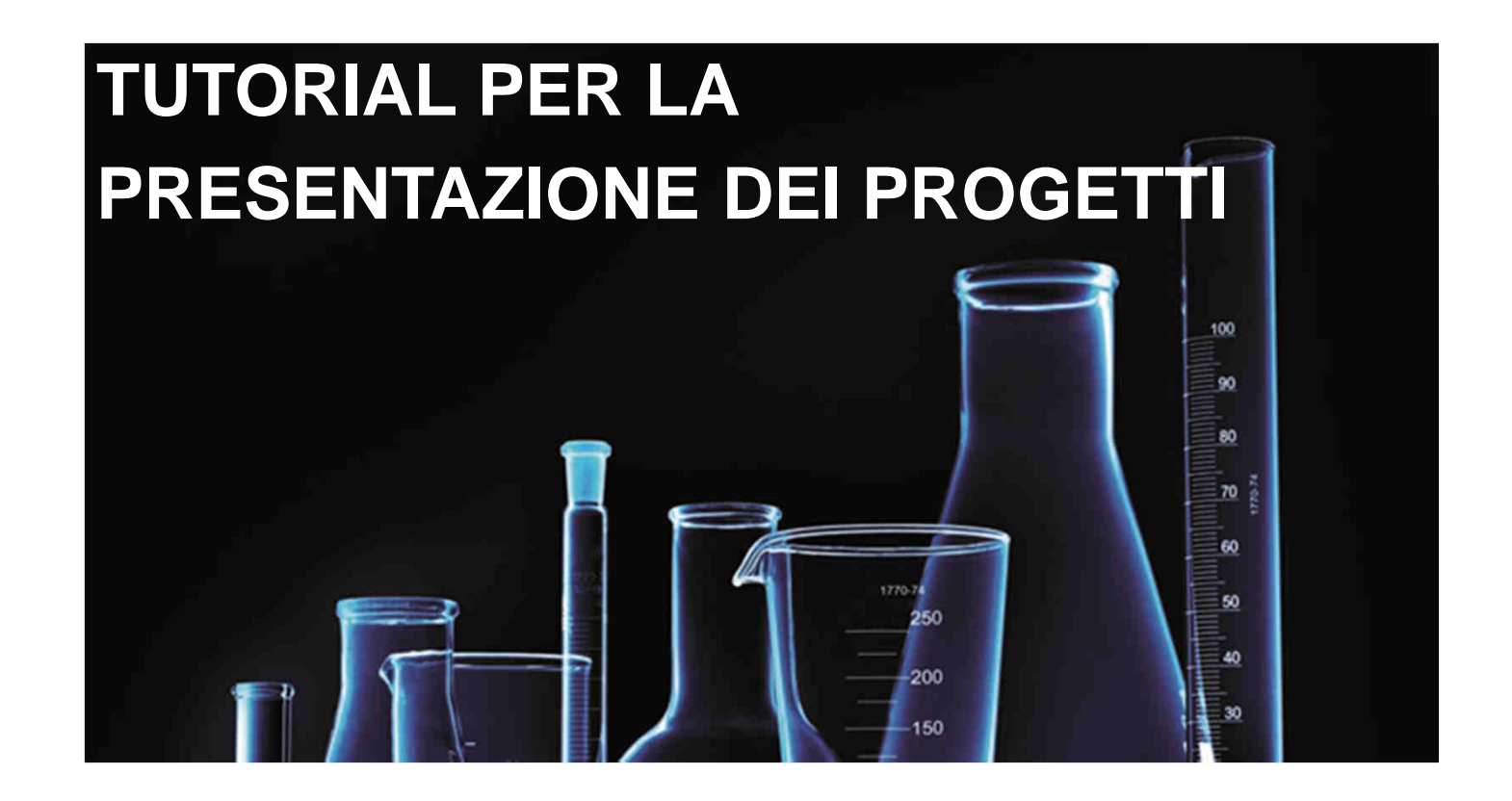

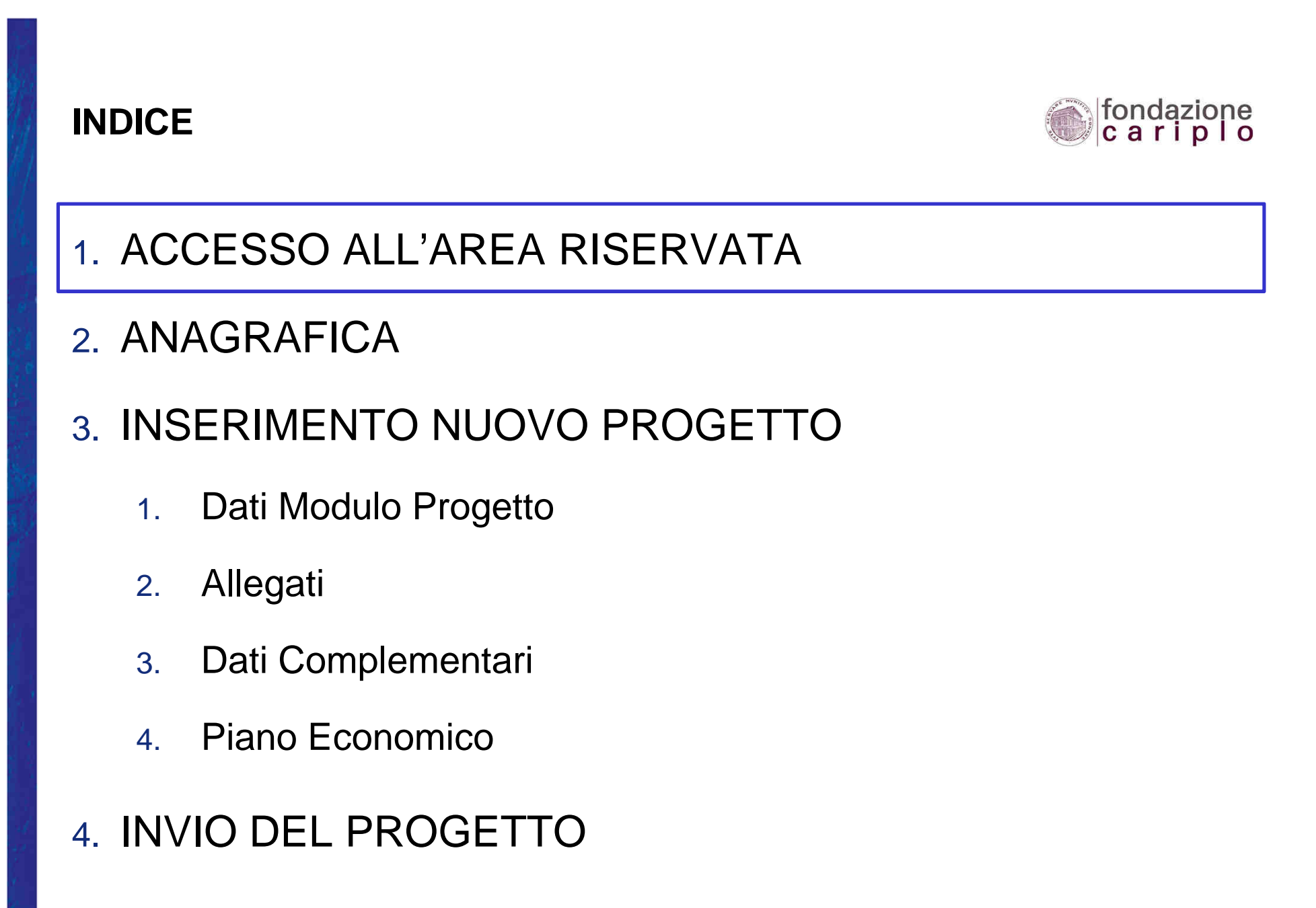

5. INFO e CONTATTI

2

## ACCESSO ALL'AREA RISERVATA

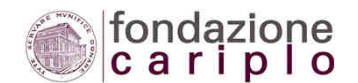

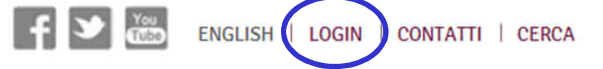

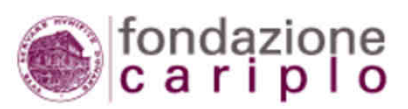

LA FONDAZIONE STRATEGIA PROGETTI CONTRIBUTI @LAB NEWS CORG

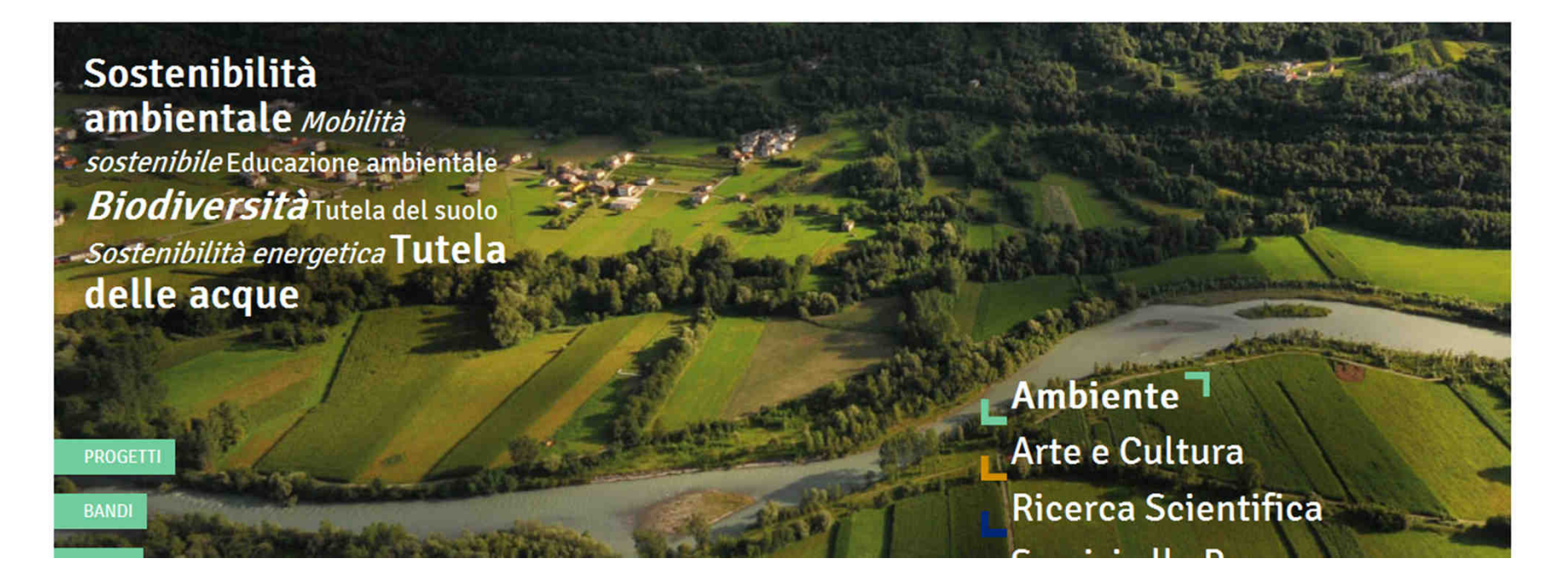

## ACCESSO ALL'AREA RISERVATA

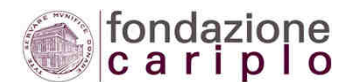

f 🏏 🚟 ENGLISH | LOGIN | CONTATTI | CERCA

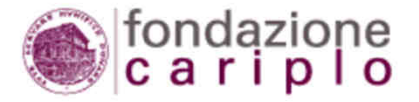

LA FONDAZIONE STRATEGIA PROGETTI CONTRIBUTI @LAB NEWS CORG

Home > Login > ACCEDI ALL'AREA RISERVATA

## ACCEDI ALL'AREA RISERVATA

Accedere a questa sezione per:

- > registrarsi all'area riservata
- > gestire l'anagrafica dell'organizzazione
- > presentare richieste di contributo
- > verificare lo stato delle tue richieste
- > effettuare la rendicontazione del progetto
- compilare i questionari sulla qualità dei servizi erogati (Feedback) e sulle realizzazioni dei progetti (Ren.de.re.)

Per assistenza tecnica sull'area riservata è attivo il servizio HELP DESK

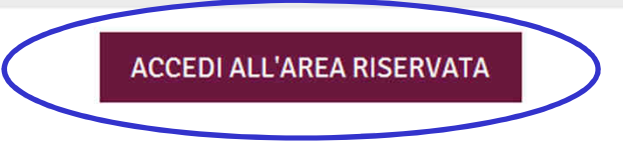

## ACCESSO ALL'AREA RISERVATA

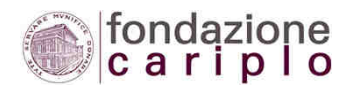

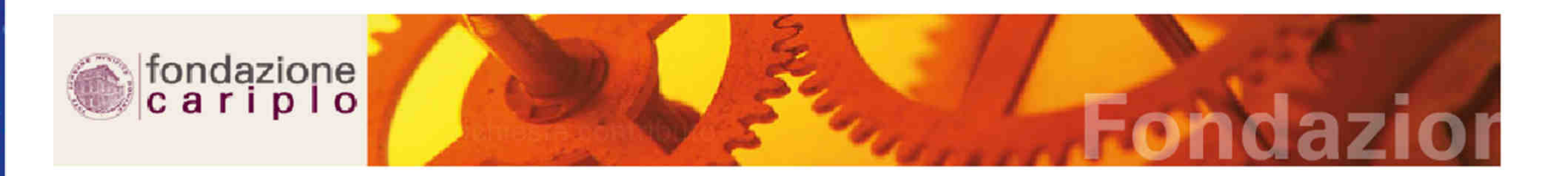

### Accedi all'area riservata

Inserisci Username e Password per accedere all'area riservata. LO USERNAME E' L'INDIRIZZO DI POSTA ELETTRONICA CON CUI TI SEI REGISTRATO.

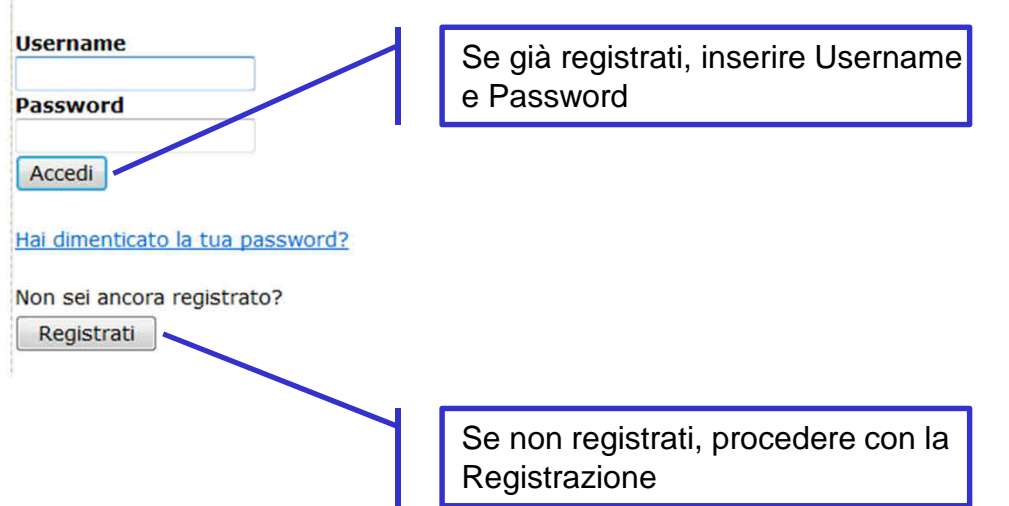

## ACCESSO ALL'AREA RISERVATA – NUOVA REGISTRAZIONE

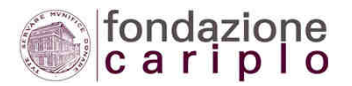

| I campi ragione sociale, codice fiscale e Veste giuridica inse                                                         | sriti in questa schermata non sono successivamente modificabili in autonomia dall'organizzazione. Eventuali modifiche dovranno essere richieste a Fondazione Cariplo (helpdesk@fondazionecariplo.it)     |
|----------------------------------------------------------------------------------------------------|----------------------------------------------------------------------------------------------------|
| Ragione sociale *                                                                                                    |                                                                                                    |
| Codice fiscale *                                                                                                    |                                                                                                    |
| Si ricorda che per associazione riconosciuta si intende l'ass                                                          | ociazione iscritta nel registro delle persone giuridiche (non è sufficiente l'iscrizione al registro del volontariato, delle onlus, delle ONG, ecc)                                                      |
| Veste giuridica                                                                                                    |                                                                                                    |
| A. Associazione:                                                                                                    | Associazione riconosciuta                                                                                                    |
|                                                                                                    | Associazione non riconosciuta                                                                                                    |
| B. Fondazione:                                                                                                    | Fondazione                                                                                                    |
| C. Comitato:                                                                                                    | © Comitato                                                                                                    |
| D. Società:                                                                                                    | © Cooperativa sociale di tipo A Inserire i Dati Obbligatori e                                                                                                    |
|                                                                                                    | © Cooperativa sociale di tipo B selezionare la Veste Giuridica                                                                                                    |
|                                                                                                    | Cooperativa sociale mista                                                                                                    |
|                                                                                                    | Consorzio di cooperative sociali                                                                                                    |
| E. Ente religioso :                                                                                                    | Istituzione ed ente ecclesiastico / religioso                                                                                                    |
| F. Ente pubblico :                                                                                                    | Ente pubblico                                                                                                    |
| G. Altro:                                                                                                    | Altro                                                                                                    |
| H. Impresa (solo per manifestazione di interesse a valere<br>sull'accordo tra Fondazione Cariplo e Regione Lombardia): | Micro Impresa                                                                                                    |
|                                                                                                    | 🔊 Piccola Impresa                                                                                                    |
|                                                                                                    | 🔘 Media Impresa                                                                                                    |
|                                                                                                    | 🔘 Grande Impresa                                                                                                    |
| In base ai criteri ed ai parametri della Raccomandazione de<br>2005                                                    | la Commissione Europea del 6 maggio 2003 relativa alla definizione delle piccole e medie imprese (GUCE L. 124/36 del 20 maggio 2003) e del Decreto Ministeriale delle Attivita' produttive del 18 aprile |

Altra veste

Prosegui

## ACCESSO ALL'AREA RISERVATA – CONFERMA NUOVA REGISTRAZIONE

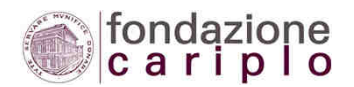

| • • د د 🖌 🖌                                              |                                                                       |                                     | and the second division of | Registrazione Fondazi                 |
|----------------------------------------------------------|-----------------------------------------------------------------------|-------------------------------------|----------------------------|---------------------------------------|
| File Messaggio                                           |                                                                       |                                     |                            |                                       |
| 🕞 Ignora 💦                                               | Pispandi Pispandi Inaltra                                             | Riunione 🗳 Sposta in: ? 🚔           | Al responsabile            | Regole *     M     OneNote     Sposta |
| Ko Posta indesid. * Liinina                              | a tutti                                                               | Altro * 🛛 🙈 Rispondi ed elimina 🦻   | Crea nuova 🗢               | Azioni * d                            |
| Elimina                                                  | Rispondi                                                              | Azioni rap                          | ide 🗔                      | Sposta                                |
| Cc:<br>Oggetto: Registrazione Fo                         | ondazione Cariplo                                                     | 0 . 0 . 10 . 11 . 12                |                            | 10 1 17 1 10 1 10                     |
| , , , , , , , , , , , , , , , , , , , ,                  | 1 4 1 5 1 6 1 7 1                                                     |                                     | 1 13 1 14 1 15 1           | .16. 1.17. 1.18. 1.19                 |
| Gentile ,                                                |                                                                       |                                     |                            |                                       |
| Grazie per esserti registi<br>Clicca sul link sottostant | rato nell'area riservata di Fondaz<br>e per completare la procedura d | zione Cariplo.<br>di registrazione. |                            |                                       |
| https://area.riservata.fon                               | idazionecariplo.it/portal-autentic                                    | azione/page197a.do?cond1412a=0      | A55D47800C6F2A270C         | 07F08DCDEF717                         |

Per favore non rispondere a questa e-mail. Per comunicazioni contatta webmaster@fondazionecariplo.it

Cordiali saluti,

Fondazione Cariplo

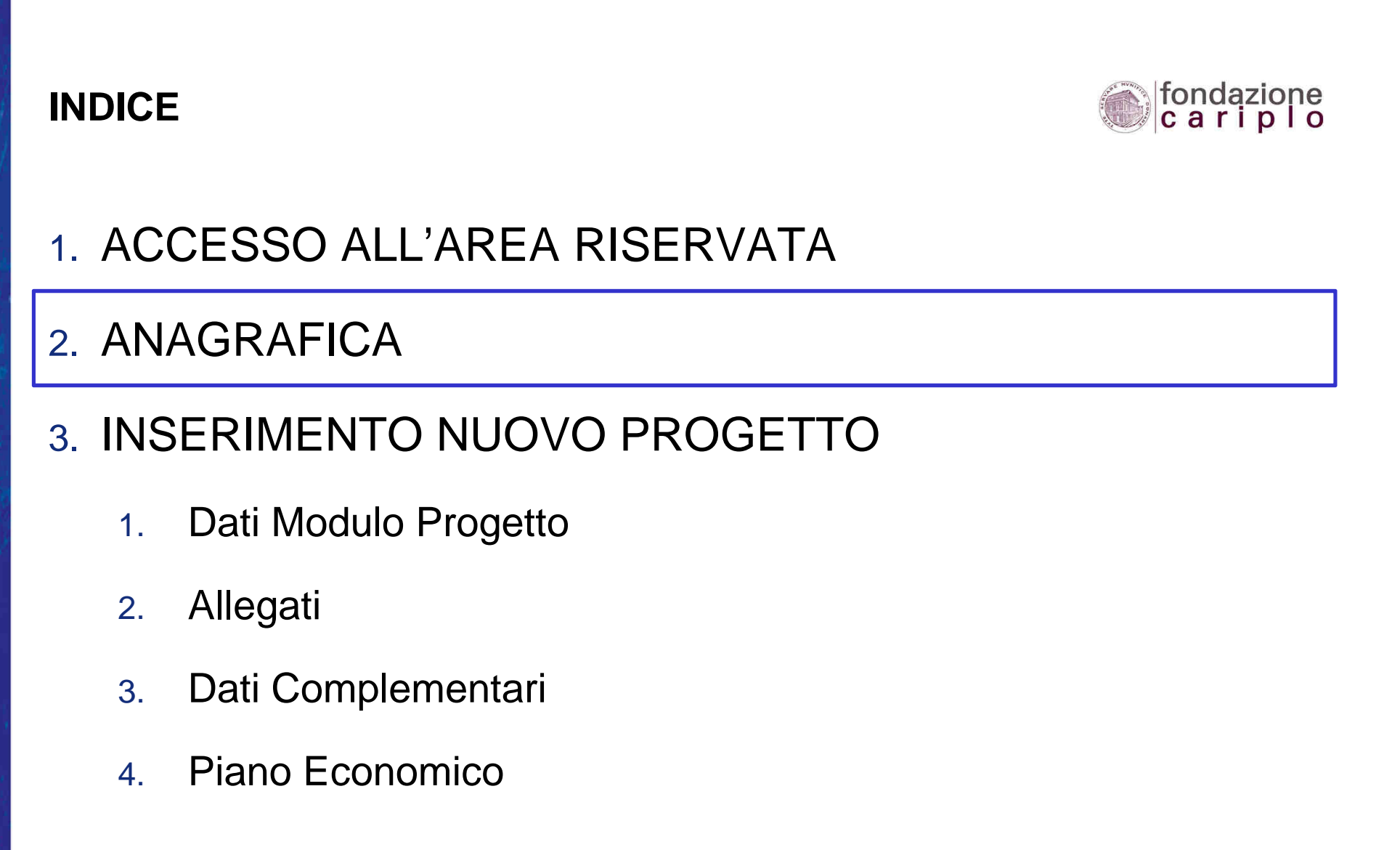

- 4. INVIO DEL PROGETTO
- 5. INFO e CONTATTI

## **ANAGRAFICA CAPOFILA**

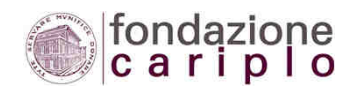

| lavigazione rapida      | L<br>Anagrafica organizzazione - Dati generali                                   |  |  |  |
|-------------------------|----------------------------------------------------------------------------------|--|--|--|
| <u>ai</u> Dati generali |                                                                                  |  |  |  |
| <u>vai</u> Sedi         |                                                                                  |  |  |  |
| <u>/ai</u> Referenti    |                                                                                  |  |  |  |
| a Composizione del CdA  | » Denominazione dell'ente (per esteso) ed eventuale acronimo                     |  |  |  |
| vai Attività            | Denominazione                                                                    |  |  |  |
| <u>vai</u> Allegati     | Acronimo                                                                         |  |  |  |
|                         |                                                                                  |  |  |  |
|                         | Codice fiscale Partita IVA » Veste giuridica dell'organizzazione Veste giuridica |  |  |  |

## ANAGRAFICA CAPOFILA

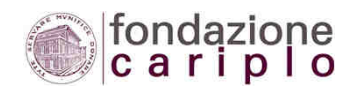

| avigazione rapida                                                                                           | Anagrafica organizzazione - Dati generali                                                                                           |
|----------------------------------------------------------------------------------------------------|----------------------------------------------------------------------------------------------------|
| i Sedi                                                                                                    |                                                                                                    |
| ai Referenti                                                                                                |                                                                                                    |
| i Composizione del CdA                                                                                      | » Denominazione dell'ente (per esteso) ed eventuale acronimo                                                                        |
| ai Attività                                                                                                 | Denominazione                                                                                                    |
| <u>ai</u> Allegati                                                                                          | Acronimo                                                                                                    |
| $\mathbf{X}$                                                                                                | Sito web                                                                                                    |
| Nella sezione 'Allegati' i<br>soggetti privati dovranno<br>caricare copia dell'ultimo<br>bilancio approvato | <ul> <li>» Dati fiscali (in caso di doppia attribuzione, indicare entrambi)</li> <li>Codice fiscale</li> <li>Partita IVA</li> </ul> |
|                                                                                                    | » Veste giuridica dell'organizzazione                                                                                               |
|                                                                                                    | Veste giuridica                                                                                                    |
|                                                                                                    | Ente pubblico                                                                                                    |
|                                                                                                    | Salva e avanti                                                                                                    |

(

## **MODIFICA ANAGRAFICA**

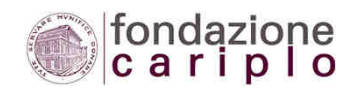

Anagrafica organizzazione | Elenco progetti | Torna alla home page dell'area riservata | Logout | Logged user:

Compila / modifica anagrafica organizzazione Gestione dati per

pagamento contributo

<u>Stampa</u>

Utilizzando il menù riepilogativo è sempre possibile modificare le informazioni inserite a sistema

Dati generali e legali Sedi Referenti e personale Servizi e dati di bilancio Allegati

### Organizzazione

Acronimo Denominazione Codice fiscale Partita iva Veste giuridica Altra veste giuridica Sito web Legale rappresentante indirizzo sede legale

### Costituzione, Avvio e Statuto

Anno costituzione Anno di avvio Aggiornamento statutario

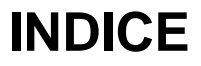

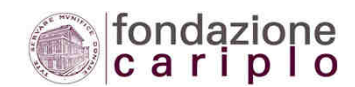

# 1. ACCESSO ALL'AREA RISERVATA

# 2. ANAGRAFICA

# 3. INSERIMENTO NUOVO PROGETTO

- 1. Dati Modulo Progetto
- 2. Allegati
- 3. Dati Complementari
- 4. Piano Economico
- 4. INVIO DEL PROGETTO
- 5. INFO e CONTATTI

12

## **INSERIMENTO NUOVO PROGETTO**

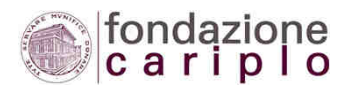

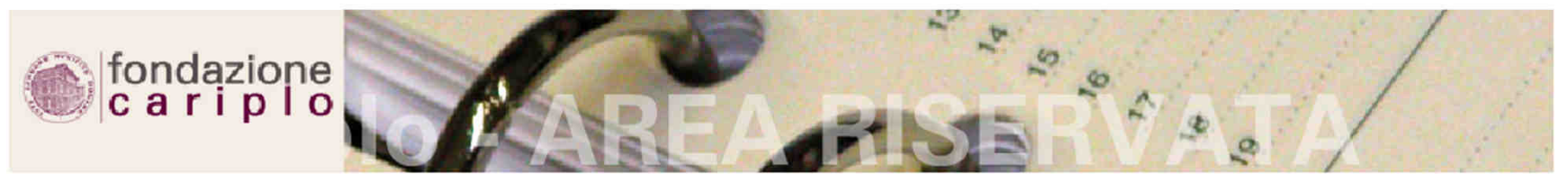

Anagrafica organizzazione | Elenco progetti | Torna alla home page dell'area riservata | Logout | Logged user: Ric Porro

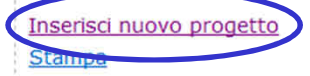

### Elenco progetti

| Progetti F        | Pre-progetti |  |                     |
|-------------------|--------------|--|---------------------|
| C <b>erca pro</b> | ogetto       |  |                     |
| bando             |              |  | Nessuna selezione 🔻 |
| stato             |              |  | Nessuna selezione 💌 |
| utente abili      | itato        |  | Nessuna selezione 🔻 |
| nno pratic        | a            |  |                     |
| numero            |              |  |                     |
| Cerca             |              |  |                     |

## **INSERIMENTO NUOVO PROGETTO** – SCELTA STRUMENTO

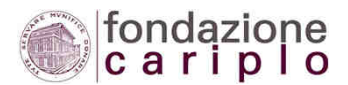

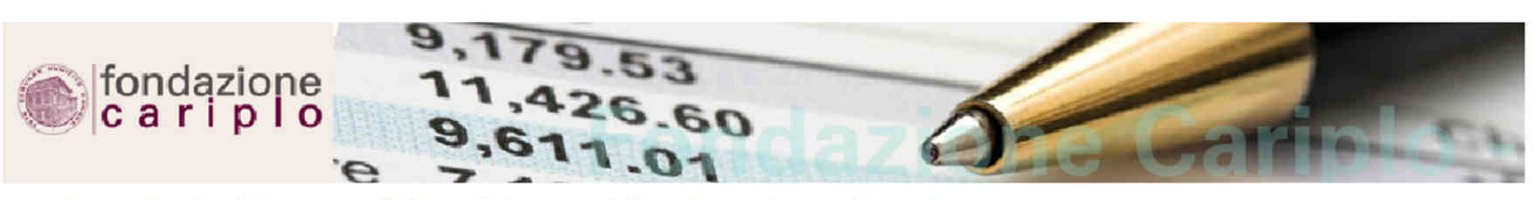

Anagrafica organizzazione | Elenco progetti | Torna alla home page dell'area riservata | Logout | Logged user:

» Selezionare il bando a cui intendete partecipare

| Nessu   | na selezione                                                                                            |
|---------|----------------------------------------------------------------------------------------------------|
| Aec -   | Cultura e Media in Europa - 2015                                                                        |
| Aec -   | Patrimonio culturale per lo sviluppo - 2015                                                             |
| AeC -   | Protagonismo culturale dei cittadini                                                                    |
| Amb -   | 100 Comuni efficienti e rinnovabili                                                                     |
| Amb -   | Comunità resilienti - 2015                                                                              |
| Amb -   | Connessione ecologica - 2015                                                                            |
| Interv  | enti Emblematici (Cremona)                                                                              |
| Interv  | enti Emblematici (Novara)                                                                               |
| Interv  | enti sul territorio - Provincia di Milano                                                               |
| Rst -   | AVVISO CONGIUNTO PER L'INCREMENTO DELL'ATTRATTIVITÀ E DELLA COMPETITIVITÀ - Sottomisura A) Attrattività |
| Rst - I | Promuovere iniziative di innovazione e potenziamento dei Poli Tecnico-Professionali - 2015              |
| SaP -   | Housing sociale per persone fragili                                                                     |
| SaP -   | Sviluppo dell'impresa sociale per inserire al lavoro persone in condizione di svantaggio                |

## INDICE

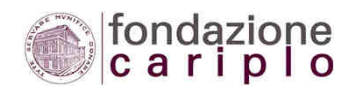

# 1. ACCESSO ALL'AREA RISERVATA

# 2. ANAGRAFICA

# 3. INSERIMENTO NUOVO PROGETTO

- 1. Dati Modulo Progetto
- 2. Allegati
- 3. Dati Complementari
- 4. Piano Economico
- 4. INVIO DEL PROGETTO
- 5. INFO e CONTATTI

15

## INSERIMENTO NUOVO PROGETTO – DATI MODULO PROGETTO

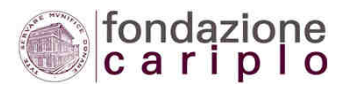

### Anagrafica organizzazione | Elenco progetti | Torna alla home page dell'area riservata | Logout | Logged user:

| <u>Torna al riepilogo del</u><br>progetto<br><u>Torna alla sezione di</u><br>rendicontazione                                             | Progetto - Dati generali                                                                                                    |  |
|----------------------------------------------------------------------------------------------------|----------------------------------------------------------------------------------------------------|--|
| Navigazione rapida<br>vai Dati generali<br>vai Descrizione<br>vai Durata<br>vai Localizzazione<br>vai Soggetti coinvolti<br>vai Allegati | » Titolo del progetto (iniziativa) per cui richiedete il contributo della Fondazione<br>Titolo<br>Inserire i Dati Obbligatori<br>previsti in ogni Sezione                                                                                                    |  |
|                                                                                                    | » Indicate il nome del responsabile del progetto e la sua posizione all'interno dell'organizzazione   Scegli una persona     Oppure inserisci una nuova persona (deselezionare il responsabile corrente)   Carica Nessuna selezione   Titolo Nessuna selezione   Nome Image: Cognome   Cellulare Image: Cellulare   E-mail   » Selezionate la sede di riferimento per il progetto   Salva e avanti |  |

## INSERIMENTO NUOVO PROGETTO – MODIFICA DATI MODULO PROGETTO

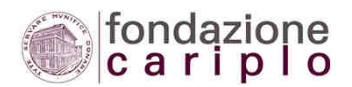

### Anagrafica organizzazione | Elenco progetti | Torna alla home page dell'area riservata | Logout | Logged user:

| Compila / modifica il<br>progetto                                                                                                    | Questa è solo una pagina riassuntiva del progetto inserito. Nella colonna di sinistra vi sono i link per o                                                                                                    |
|----------------------------------------------------------------------------------------------------|----------------------------------------------------------------------------------------------------|
| <u>Diano economico</u><br><u>Compila / modifica i dati</u><br><u>complementari</u><br><u>Upload / modifica allegati</u><br><u>inforr</u> | zando il menù riepilogativo è<br>pre possibile modificare le<br>nazioni inserite a sistema                                                                                                    |
| Elimina il progetto<br>Stampa<br>Stampa dati<br>complementari<br>Invia il progetto                                                       | Progetto       Allegati       Comunicazioni         Progetto       Numero Pratica         Strumento erogativo       Manifestazioni di interesse per la presentazione di progetti integrati         Titolo del progetto       Utente abilitato         Stato invio       In compilazione         Data di invio del progetto       Data di invio del progetto |
|                                                                                                    | Descrizione Progetto<br>Descrizione<br>Obiettivi<br>Strategia<br>Risultati attesi                                                                                                    |
| 1 3                                                                                                    | 1                                                                                                    |

## INDICE

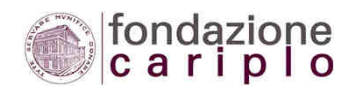

- 1. ACCESSO ALL'AREA RISERVATA
- 2. ANAGRAFICA
- 3. INSERIMENTO NUOVO PROGETTO
  - 1. Dati Modulo Progetto
  - 2. Allegati
  - 3. Dati Complementari
  - 4. Piano Economico
- 4. INVIO DEL PROGETTO
- 5. INFO e CONTATTI

18

## **INSERIMENTO NUOVO PROGETTO** - ALLEGATI

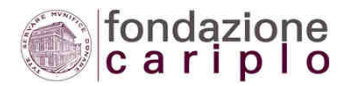

Inserire Descrizione, Selezionare il Tipo allegato, selezionare il file utilizzando il tasto 'Sfoglia' e, infine,

selezionare il tasto 'Aggiungi'

### Anagrafica organizzazione | Elenco progetti | Torna alla home page dell'area riservata | Loggut | Logged user:

Torna al riepilogo del progetto

Progetto - Allegati

#### Scarica i template

### Navigazione rapida

- vai Dati generali vai Descrizione
- vai Durata
- vai Localizzazione
- vai Soggetti coinvolti
- vai Allegati

#### ATTENZIONE:

La dimensione di ogni allegato deve essere inferiore a 5MB. Utilizzare i formati più comuni (MS Office, OpenOffice, PDF, ZIP, ecc...) Al momento dell'invio il sistema controlla che sia stato caricato almeno un file in corrispondenza di ogni tipo di allegato che compare nella ter

» Inserire gli allegati previsti dalla Guida alla presentazione e dal bando di erogazione. E' importante verificare la completezza della docun necessari per presentare il progetto" della Guida alla presentazione. Ciò vale in particolar modo per i progetti presentati in partenariato.

Crea lettera accompagnatoria aggiungi allegato

#### Aggiungi allegato

Descrizione \*

Tipo \*

Allegato \*

Commento

Aggiungi

#### Nessuna selezione Accordo di rete Altro Descrizione dettagliata del progetto Lettera accompagnatoria Piano economico dettagliato

Salva e avanti

## INSERIMENTO NUOVO PROGETTO – ALLEGATI / LETTERA ACCOMPAGNATORIA

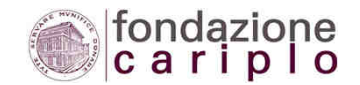

#### Anagrafica organizzazione | Elenco progetti | Torna alla home page dell'area riservata | Logout | Logged user:

### Torna al riepilogo del

progetto

#### Scarica i template

#### Navigazione rapida

- vai Dati generali vai Descrizione vai Durata vai Localizzazione vai Soggetti coinvolti
- vai Allegati

### Progetto - Allegati

- Jane - Magan

#### ATTENZIONE:

La dimensione di ogni allegato deve essere inferiore a 5MB. Utilizzare i formati più comuni (MS Office, OpenOffice, PDF, ZIP, ecc...) Al momento dell'invio il sistema controlla che sia stato caricato almeno un file in corrispondenza di ogni tipo di allegato che compare nella ter

» Inserire gli allegati previsti dalla Guida alla presentazione e dal bando di erogazione. E' importante verificare la completezza della docun necessari per presentare il progetto" della Guida alla presentazione. Ciò vale in particolar modo per i progetti presentati in partenariato.

Nessuna selezione

V

Sfoglia...

| aggiur | gi alle |
|--------|---------|
|--------|---------|

Crea lettera accompagnatoria

### Aggiungi allegato

Descrizione \*

Tipo \*

Allegato \*

Commento

Aggiungi

Aggiurigi

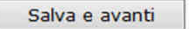

20

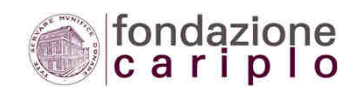

## INSERIMENTO NUOVO PROGETTO – ALLEGATI / LETTERA ACCOMPAGNATORIA

| aggiungi allegato               | Crea lettera accompagn          | atoria             | ]                                                                                                    |                                            |
|---------------------------------|---------------------------------|--------------------|----------------------------------------------------------------------------------------------------|--------------------------------------------|
| a lettera accompagnatoria       | (una per ogni eventuale partne  | er di progetto     | ), dopo essere stata debitamente compilata in ogni sua parte, do                                     | ovrà essere stampata su carta intestata    |
| Utilizzando il comando "stam    | npa (capofila)" o "stampa (part | ner)" viene g      | enerato un file formato pdf che può essere salvato e stampato p                                      | er la firma del legale rappresentante.     |
| Jna volta firmato, il foglio st | ampato deve essere digitalizza  | ato tramite s      | canner; il file così generato (salvato in formato jpg o pdf) deve e                                  | ssere poi allegato alla richiesta utilizza |
| NOTA IMPORTANTE: per i          | file da allegare, si consigli   | ia di non su       | perare la dimensione di 5 MB. In ogni caso, la dimension                                             | e massima consentita dal sistema           |
| Ente capofila                   |                                 |                    |                                                                                                    |                                            |
| Partner Nessuna se              | lezione 🔻                       | Inse<br>CAP<br>Rap | rire tutti i dati obbligatori dell'Ente<br>OFILA e del suo Legale<br>presentante, poi selezionare il |                                            |
| .uogo                           | /                               | tasto              | o 'Stampa (capofila)'                                                                                |                                            |
| Jata                            |                                 |                    |                                                                                                    |                                            |
| il sottoscritto (legale ra      | pp.)                            |                    |                                                                                                    | Manifestazioni di interes                  |
| Codice Fiscale                  |                                 |                    |                                                                                                    |                                            |
| Progetto                        |                                 |                    |                                                                                                    | Progetto integrato per il                  |
| stampa (Capofila)               | stampa (Partner)                |                    |                                                                                                    |                                            |

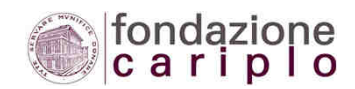

## INSERIMENTO NUOVO PROGETTO – ALLEGATI / LETTERA ACCOMPAGNATORIA

🔁 report.pdf - Adobe Reader File Modifica Vista Finestra 1 Milano, 06/05/2015 Il sistema genera automaticamente un file PDF, tale documento deve essere Spett.le stampato su carta intestata dell'Ente, Fondazione Cariplo sottoscritto dal Legale Rappresentante Via D. Manin, 23 (o da persona delegata allegando 20121 Milano apposita procura) e caricato nella sezione Allegati seguendo la procedura precedentemente rappresentata OGGETTO: Partecipazione al bando Poli Tecnico-Professionali - 2015 Il sottoscritto Mario Rossi, Codice Fiscale MRORSS83T06E063G, in qualità di Legale Rappresentante dell'Ente Scuola di Prova inoltra domanda di contributo per il progetto Prova PTP. A tal fine dichiara che: -i dati e le informazioni inseriti nei moduli sono veritieri; -i membri del consiglio di amministrazione/comitato direttivo inseriti nell'Anagrafica organizzazione sono stati regolarmente nominati e sono ad oggi in carica; -i documenti relativi all'organizzazione (Scuola di Prova) allegati alla richiesta di contributo e trasmessi con modalità elettronica sono veritieri e conformi ai documenti originali custoditi presso l'ente; Firma

## **INSERIMENTO NUOVO PROGETTO** – MODIFICA ALLEGATI 1/2

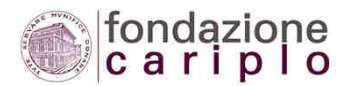

### Anagrafica organizzazione | Elenco progetti | Torna alla home page dell'area riservata | Logout | Logged user:

<u>Compila / modifica il</u> <u>progetto</u> <u>Compila / modifica il</u> <u>piano economico</u> <u>Compila / modifica i dati</u> <u>complementari</u> <u>Upload / modifica allegati</u>

Elimina il proqetto Stampa Stampa dati complementari Invia il progetto

------

Questa è solo una pagina riassuntiva del progetto inserito. Nella colonna di sinistra vi sono i link per o

per visualizzare le informazioni sul bando clicca qui

per visualizzare il dettaglio riassuntivo del piano economico di progetto clicca qui

oni

Utilizzando il menù riepilogativo è sempre possibile modificare gli Allegati inseriti a sistema

#### **Numero Pratica**

Strumento erogativo Manifestazioni di interesse per la presentazione di progetti integrati

Titolo del progetto

**Utente abilitato** 

Stato invio In compilazione

Data di invio del progetto

### **Descrizione Progetto**

Descrizione Obiettivi Strategia

**Risultati attesi** 

## **INSERIMENTO NUOVO PROGETTO** – MODIFICA ALLEGATI 2/2

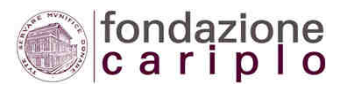

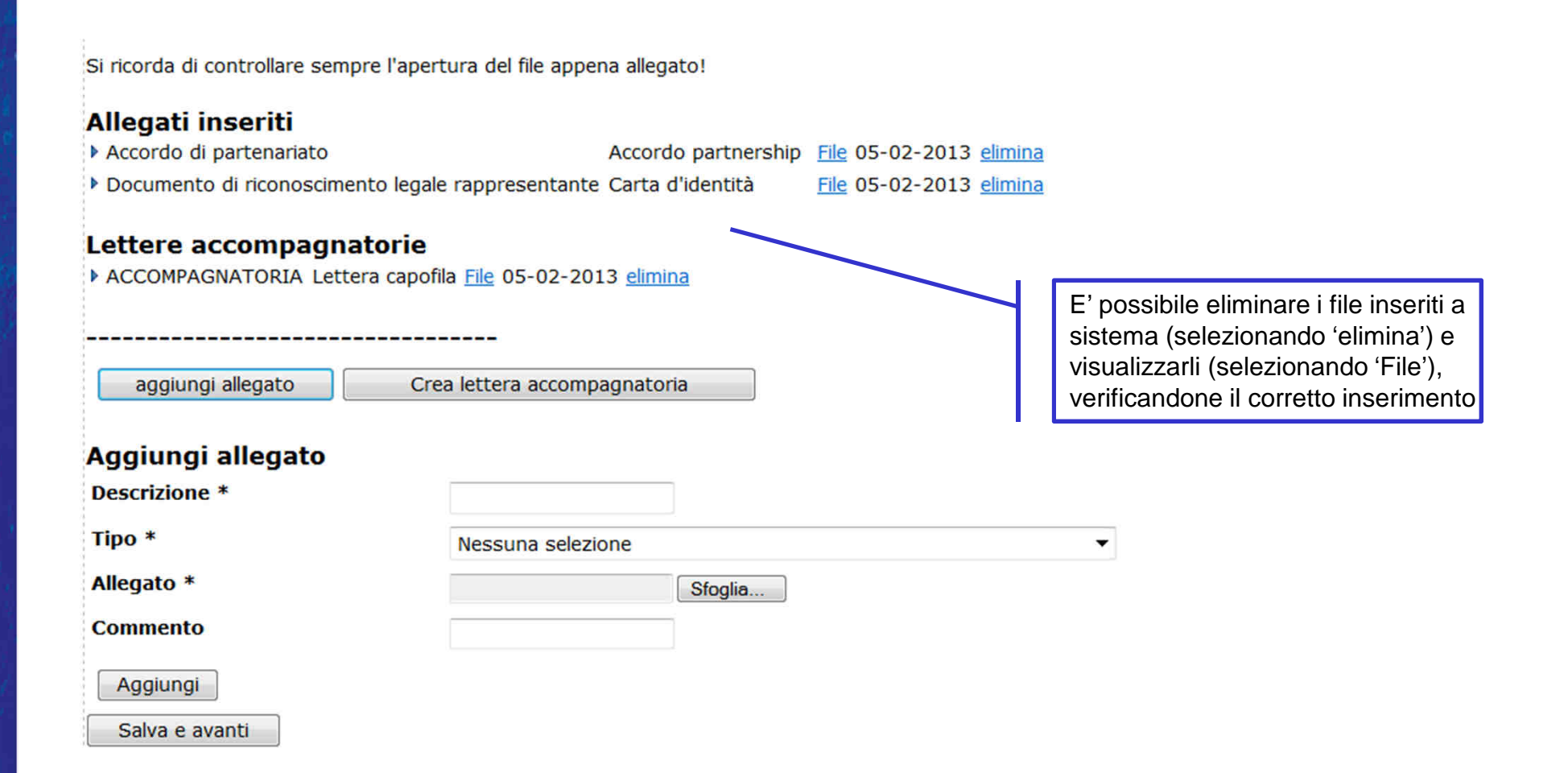

## INDICE

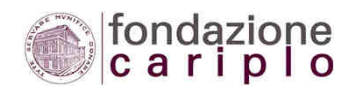

- 1. ACCESSO ALL'AREA RISERVATA
- 2. ANAGRAFICA

# 3. INSERIMENTO NUOVO PROGETTO

- 1. Dati Modulo Progetto
- 2. Allegati
- 3. Dati Complementari
- 4. Piano Economico
- 4. INVIO DEL PROGETTO
- 5. INFO e CONTATTI

## INSERIMENTO NUOVO PROGETTO – DATI COMPLEMENTARI

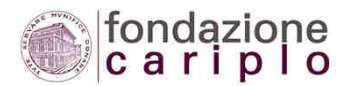

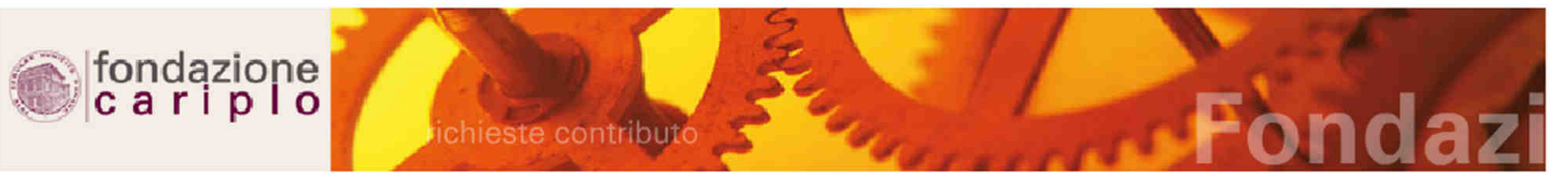

### Anagrafica organizzazione | Elenco progetti | Torna alla home page dell'area riservata | Logout | Logged user:

Torna al riepilogo del progetto

Scarica i template

### Navigazione rapida

- <u>vai</u> Dati generali
- vai Descrizione
- <u>vai</u> Durata
- vai Localizzazione
- vai Soggetti coinvolti
- vai Allegati

Per questo bando non sono previsti Dati Complementari.

## INDICE

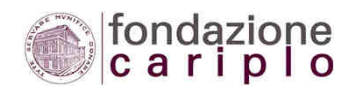

- 1. ACCESSO ALL'AREA RISERVATA
- 2. ANAGRAFICA
- 3. INSERIMENTO NUOVO PROGETTO
  - 1. Dati Modulo Progetto
  - 2. Allegati
  - 3. Dati Complementari
  - 4. Piano Economico
- 4. INVIO DEL PROGETTO
- 5. INFO e CONTATTI

## **INSERIMENTO NUOVO PROGETTO** – **PIANO ECONOMICO**

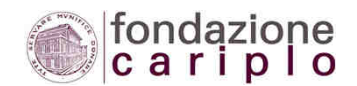

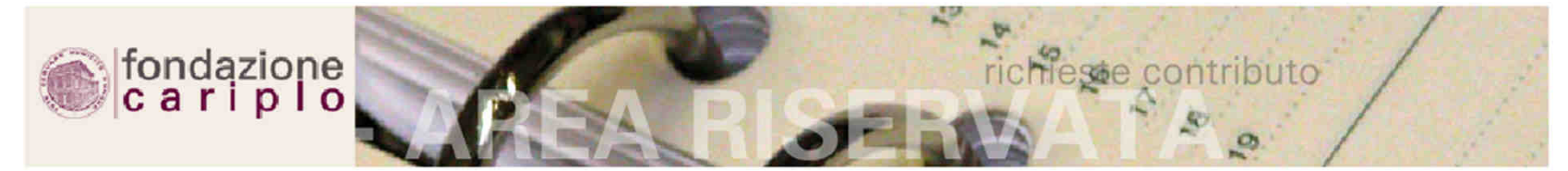

Anagrafica organizzazione | Elenco progetti | Torna alla home page dell'area riservata | Logout | Logged user:

<u>Compila / modifica il</u> <u>progetto</u> <u>Compila / modifica il piano economico</u> <u>Compila / modifica i dati</u> <u>complementari</u> <u>Upload / modifica allegati</u>

\_\_\_\_\_

Elimina il progetto Stampa Stampa dati complementari Invia il progetto Questa è solo una pagina riassuntiva del progetto inserito. Nella colonna di sinistra vi sono i link per compilare le sezioni c seguire i link qui sotto.

per visualizzare il dettaglio riassuntivo del piano economico di progetto clicca qui

Progetto Allegati Comunicazioni

### Progetto

**Numero Pratica** 

Strumento erogativo Poli Tecnico-Professionali - 2015 Titolo del progetto Prova

Utente abilitato Pozzoli Diana

Stato invio In compilazione

Data di invio del progetto

Descrizione Progetto

Obiottivi

## **INSERIMENTO NUOVO PROGETTO** – **PIANO ECONOMICO**

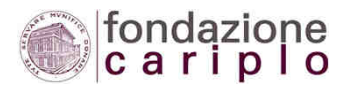

Anagrafica organizzazione | Elenco progetti | Torna alla home page dell'area riservata | Logout | Logged user:

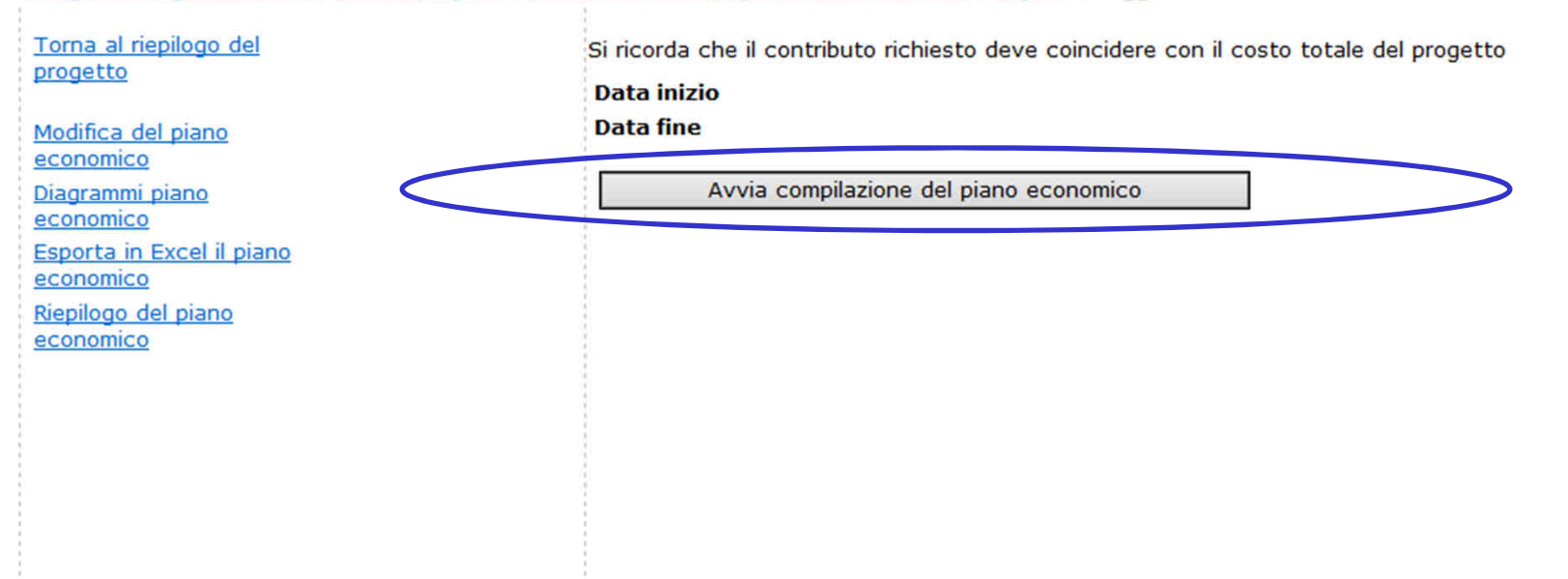

## **INSERIMENTO NUOVO PROGETTO** – **PIANO ECONOMICO 1/2**

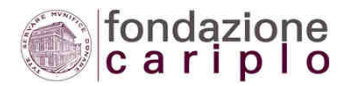

### Passo 1 di 2

Nella colonna Importo inserisci gli oneri al netto dell'IVA. Seleziona l'aliquota IVA applicabile alle singole voci di budget inserite. Se hai l'esigenza di applicare due differenti aliquote alla stessa voce di budget inserisci manualmente l'importo

### Informazioni Generali

BandoPoli Tecnico-Professionali - 2015ProgettoaaaaData inizio30-06-2015Data fine31-05-2017

### **Budget Oneri**

**IVA non detraibile** Voce Budget Importo Aliquota IVA Non detraibile 22% 🗸 Acquisto di immobili 0,00 0,00 Non detraibile 22% 🗸 Ristrutt, Manut, Restaur 0,00 0,00 Non detraibile 10% 🗸 Acquisto di arredi e attre 30.000 3.000 Altre spese per invest. a 0,00 Non detraibile 22% V 0,00 Extra IVA V Personale strutturato 10.000 0,00 Extra IVA V Personale non strutturat 30.000 0,00 Non detraibile 22% 🗸 Prestazioni professionali 0,00 0,00 V Spese correnti 2.000 Extra IVA 0,00 Non detraibile 22% 🗸 Materiali di consumo 5.000 1.100 Non detraibile 22% 🗸 Altre spese gestionali 0,00 0,00 Avanti

Inserire i costi del Progetto imputando Importo netto e specificando le aliquote IVA (non detraibile/extra IVA, etc.)

## **INSERIMENTO NUOVO PROGETTO** – PIANO ECONOMICO 2/2

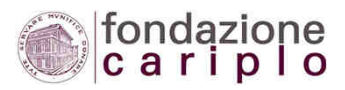

Anagrafica organizzazione | Elenco progetti | Torna alla home page dell'area riservata | Logout | Logged user:

### Torna al riepilogo del progetto

Modifica del piano economico Diagrammi piano economico Esporta in Excel il piano economico Riepilogo del piano economico

### Informazioni Generali

BandoPoli Tecnico-Professionali - 2015ProgettoProvaData inizio30-09-2015Data fine30-12-2017

### TOTALI

| TOTALE COSTI da PIANO ECONOMICO          | €  | 150.000,00 |  |
|------------------------------------------|----|------------|--|
| TOTALE RICAVI da PIANO ECONOMICO         | €  | 150.000,00 |  |
| Risultato Lordo                          | €  | 0,00       |  |
| rotale contributo richiesto a Fondazione | e€ | 150.000,00 |  |

Importo

### **Copertura Budget**

Voce Budget

oid

Aggiungi

 Fondazione Cariplo
 150.000,00

 Proventi da attività del p
 0,00

 Prestiti da banca e altri
 0,00

 Risorse finanziarie propriv
 0,00

 Salva
 0,00

### Aggiungi cofinanziatore

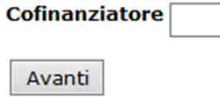

Inserire la copertura integrale dei costi previsti del Progetto imputandoli alla voce Fondazione Cariplo

N.B. Percentuale di finanziamento FC = 100%

## INDICE

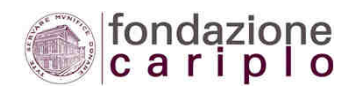

- 1. ACCESSO ALL'AREA RISERVATA
- 2. ANAGRAFICA
- 3. INSERIMENTO NUOVO PROGETTO
  - 1. Dati Modulo Progetto
  - 2. Allegati
  - 3. Dati Complementari
  - 4. Piano Economico
- 4. INVIO DEL PROGETTO
- 5. INFO e CONTATTI

32

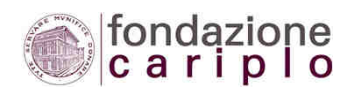

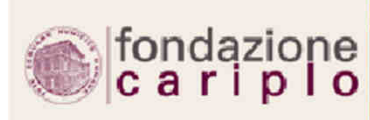

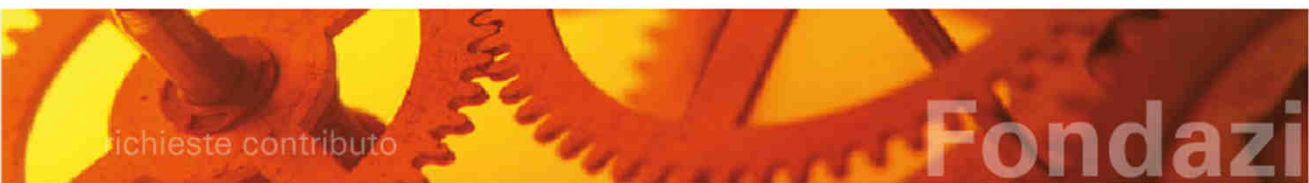

Anagrafica organizzazione | Elenco progetti | Torna alla home page dell'area riservata | Logout | Logged user:

<u>Compila / modifica il</u> <u>progetto</u> <u>Compila / modifica il piano</u> <u>economico</u> <u>Compila / modifica i dati</u> <u>complementari</u> Upload / modifica allegati

Elimina il progetto Stampa Stampa dati complementari Invia il progetto

\_\_\_\_\_

Questa è solo una pagina riassuntiva del progetto inserito. Nella colonna di sinistra vi sono i link per compilare le sezion seguire i link qui sotto.

per visualizzare il dettaglio riassuntivo del piano economico di progetto clicca qui

Progetto Allegati Comunicazioni

### Progetto

**Numero Pratica** 

Strumento erogativo Poli Tecnico-Professionali - 2015

Titolo del progetto Prova

Utente abilitato

Pozzoli Diana

Stato invio

In compilazione

Data di invio del progetto

**Descrizione Progetto** 

Descrizione Obiettivi Strategia Risultati attesi

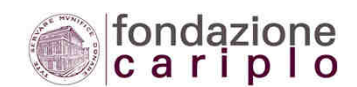

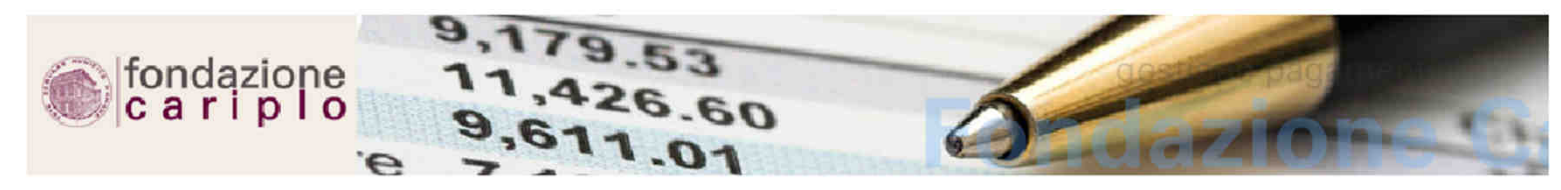

Anagrafica organizzazione | Elenco progetti | Torna alla home page dell'area riservata | Logout | Logged user:

#### Torna al riepilogo del progetto

Scarica i template

#### Navigazione rapida

- <u>vai</u> Dati generali
- vai Descrizione
- <u>vai</u> Durata
- vai Localizzazione
- vai Soggetti coinvolti
- <u>vai</u> Allegati

#### Lista quesiti non compilati

Sito web Codice Fiscale Partita IVA Attività Sede riferimento Anno costituzione Anno avvio Agg. statutario Bilancio Allegati Descrizione Obiettivi Strategie Risultati Localizzazione 20 20

### Lista allegati di anagrafica mancanti

Atto costitutivo
 Statuto vigente

- Bilancio consuntivo del penultimo esercizio
- Bilancio consuntivo dell'ultimo esercizio
- Bilancio preventivo dell'esercizio in corso

Il sistema effettua un controllo sulla completezza dei documenti inseriti a sistema, segnalando eventuali mancanze

I documenti di anagrafica da inviare obbligatoriamente dipendono dalla veste giuridica dell'organizzazione richiedente e dall'anno di costituzione della ste compaiono nella lista.

### Lista documenti di progetto mancanti

Piano economico dettagliato
 Accordo di rete
 Lettera accompagnatoria
 Descrizione dettagliata del progetto

#### ATTENZIONE

È necessario allegare la documentazione sopra elencata per poter proseguire con l'invio del progetto.

Nel caso di progetto in partenariato ricordati di allegare anche i documenti indicati nella tabella di pag.5 ("Documenti partner") della Guida alla prese

#### Lista quesiti non compilati

- Sezione Quesito
- ANAGRAFICA ORGANIZZAZIONE Sito web non definito
- ANAGRAFICA ORGANIZZAZIONE Codice Fiscale mancante
- ANAGRAFICA ORGANIZZAZIONE Partita IVA mancante
- ANAGRAFICA ORGANIZZAZIONE Attività non specificata
- ANAGRAFICA ORGANIZZAZIONE Sede di riferimento non specificata

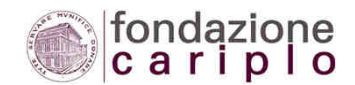

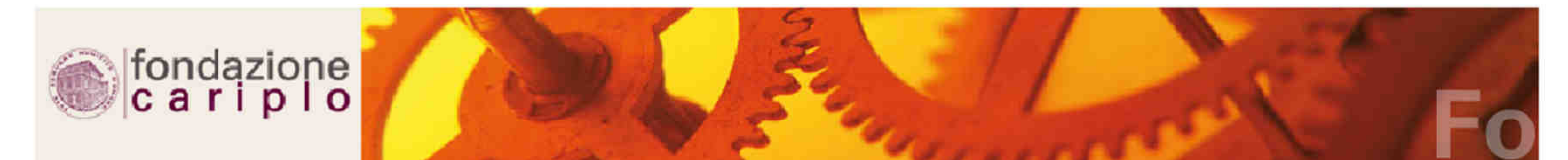

Anagrafica organizzazione | Elenco progetti | Torna alla home page dell'area riservata | Logout | Logged user:

<u>Torna al riepilogo del</u> progetto

Scarica i template

Navigazione rapida

<u>vai</u> Dati generali

vai Descrizione

<u>vai</u> Durata

vai Localizzazione

vai Soggetti coinvolti

vai Allegati

Puoi proseguire con la procedura di invio del progetto

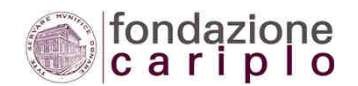

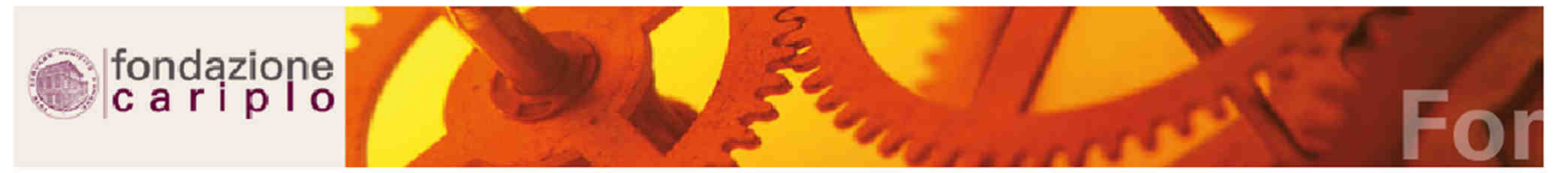

Anagrafica organizzazione | Elenco progetti | Torna alla home page dell'area riservata | Loggut | Logged user:

### Torna al riepilogo del progetto

### Scarica i template

### Navigazione rapida

- vai Dati generali
- vai Descrizione
- vai Durata
- vai Localizzazione
- vai Soggetti coinvolti
- vai Allegati

### Invia il progetto a Fondazione

Il contributo minimo da richiedere per questo bando e' di Euro 30.000,00

#### **Contributo richiesto** Esito

### OK

#### 100.000,00

Il contributo massimo richiedibile per questo bando e' di Euro 100.000,00

OK

#### **Contributo richiesto** Esito

100.000,00

Per questo bando non e' prevista una percentuale massima di finanziamento della Fondazione

### **Totale oneri**

#### Percentuale % Esito

100,00 OK 100.000,00

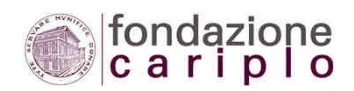

Anagrafica organizzazione | Elenco progetti | Torna alla home page dell'area riservata | Logout | Logged user:

#### Inserisci nuovo progetto Stampa

### Elenco progetti

| Progetti   | Pre-progetti                                                  |
|------------|---------------------------------------------------------------|
| Ricerca N  | ledica 2010                                                   |
| Materiali  | avanzati - 2011                                               |
| Premio rie | erca di frontiera                                             |
| Particola  | o ultrafine e nanoparticelle ingegnerizzate 2011              |
| Particola  | o ultrafine e nanoparticelle ingegnerizzate 2011              |
| Particola  | o ultrafine e nanoparticelle ingegnerizzate 2011              |
| Particola  | o ultrafine e nanoparticelle ingegnerizzate 2011              |
| Materiali  | avanzati 2012                                                 |
| Materiali  | avanzati 2012                                                 |
| Manifest   | zioni di interesse per la presentazione di progetti integrati |
| Manifest   | zioni di interesse per la presentazione di progetti integrati |
| Manifesta  | zioni di interesse per la presentazione di progetti integrati |
| Materiali  | avanzati 2013                                                 |
| Particola  | :o ultrafine e nanoparticelle ingegnerizzate 2013             |
| Rst - Avv  | riso congiunto FC-RL Sottomisura A) attrattività              |
| Rst - Av   | riso congiunto FC-RL Sottomisura B) rafforzamento             |
| Rst - Av   | riso congiunto FC-RL Sottomisura C) nuove opportunità         |
| Reclutam   | ento ricercatori                                              |
| Droget     | ti inviati                                                    |

| Numero Pratica | Strumento erogativo               | Titolo del progetto | Utente abilitato | Data inserimento | Stato invio |                                    |
|----------------|-----------------------------------|---------------------|------------------|------------------|-------------|------------------------------------|
| 2015-1252      | Poli Tecnico-Professionali - 2015 | Prova               | Pozzoli Diana    | 06-05-2015       | Inviato     | seleziona Compilazione questionari |

Il progetto 'passa' tra quelli inviati

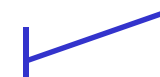

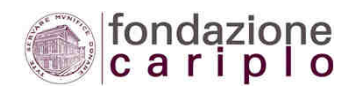

Da: webmaster@fondazionecariplo.it [mailto:webmaster@fondazionecariplo.it]

Inviato: martedì 5 febbraio 2013 15:47

A:

Oggetto: Progetto inviato

Gentile \_\_\_\_\_,

Il progetto è stato inviato correttamente a Fondazione Cariplo.

I dati del progetto sono: Titolo: Progetto integrato PROVA Bando: Data e ora di invio: 2013-02-05 15:46:29.526

Per favore non rispondere a questa e-mail. Per comunicazioni contatta <u>helpdesk@fondazionecariplo.it</u> Cordiali saluti,

Fondazione Cariplo

Il sistema genera automaticamente la seguente mail e la invia all'indirizzo mail inserito in fase di registrazione

## INDICE

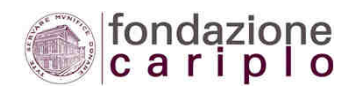

- 1. ACCESSO ALL'AREA RISERVATA
- 2. ANAGRAFICA
- 3. INSERIMENTO NUOVO PROGETTO
  - 1. Dati Modulo Progetto
  - 2. Allegati
  - 3. Dati Complementari
  - 4. Piano Economico
- 4. INVIO DEL PROGETTO

5. INFO e CONTATTI

## **INFO e CONTATTI**

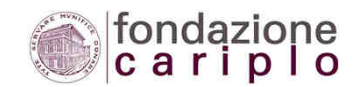

### **RICCARDO PORRO**

Program Officer Area Ricerca Scientifica

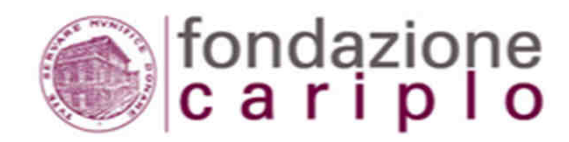

riccardoporro@fondazionecariplo.it 02 6239 259

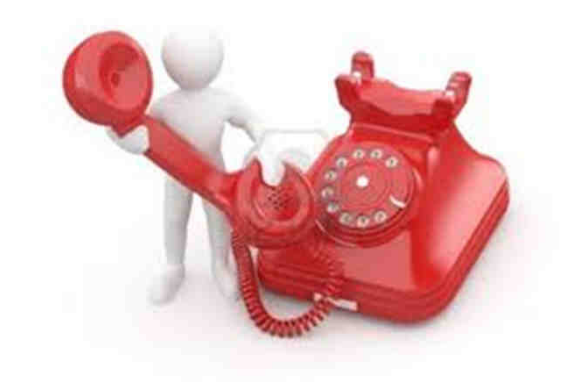